# CELECER ELECTRON CELEBRATIC TO The Future

# Grade 4

# Grade 4

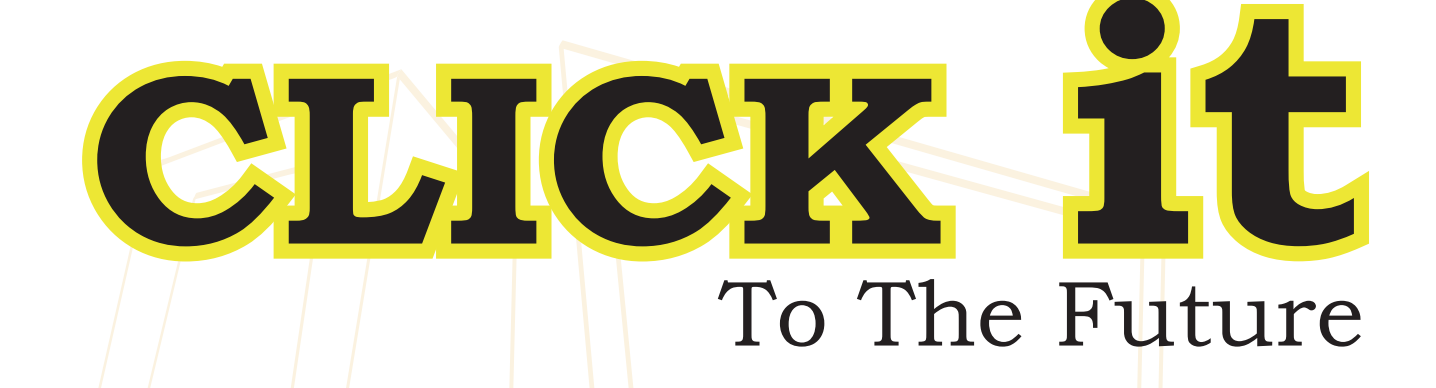

# Author

Dina Talal Khuffash

# Editor

Neda AbdelHamid

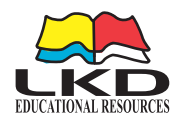

## **CLICK it :** To the Future

المملكة الأردنية الهاشمية رقم الإيداع لدى دائرة المكتبة الوطنية ( ٢٥٩٧ / ٢٠١٠/ ) يتحمل المؤلف كامل المسؤولية القانونية عن محتوى مصنفه ولا يعبّر هذا المصنف عن رأي دائرة المكتبة الوطنية أو أي جهة حكومية أخرى

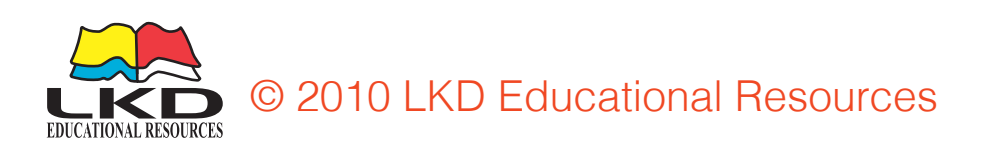

Published by LKD Educational Resources

Amman-Jordan Swafieh - Airport Road Ali Abdel Hadi Bldg - 3rd fl Tel: +962 6 5816593 Fax: +962 6 5866961 P. O. Box: 851346 Amman, Jordan 11185. E-mail: customerservice@lkd.com.jo orders@lkd.com.jo website: www.lkd.com.jo

First Published 2010

ISBN: 978-9957-532-04-8

Designed by: Iman Al-Hammouri

# CONTENTS

# Chapter 1 Recap

| Lesson 1 : The Lab Rules                          | 6  |
|---------------------------------------------------|----|
| Lesson 2 : The Computer                           | 7  |
| Lesson 3 : The Internet                           | 12 |
| Lesson 4 : Downloading Pictures from the Internet | 13 |

# Chapter 2 Keyboarding

| Lesson 5 : The Keyboard       | 18 |
|-------------------------------|----|
| Lesson 6 : Keyboard Shortcuts | 20 |
| Lesson 7 : Typing             | 24 |

# Chapter 3 MS PowerPoint

| Lesson 8 : MS PowerPoint                      | 30 |
|-----------------------------------------------|----|
| Lesson 9 : More about MS PowerPoint           | 32 |
| Lesson 10 : Make a Successful Presentation I  | 36 |
| Lesson 11 : More Features: Insert a Voice     | 39 |
| Lesson 12 : More Features: Insert a Video     | 42 |
| Lesson 13 : Make a Successful Presentation II | 44 |
| Lesson 14 : Animations                        | 46 |
| Lesson 15 : More about Animations             | 50 |
| Lesson 16 : MS PowerPoint Project             | 57 |
|                                               |    |

# Chapter 4 MS Excel

| Lesson 17 : MS Excel                            | 60 |
|-------------------------------------------------|----|
| Lesson 18 : MS Excel Basics                     | 63 |
| Lesson 19 : Create Your First Spreadsheet       | 65 |
| Lesson 20 : MS Excel Functions: Sum and Average | 67 |
| Lesson 21 : More Excel                          | 72 |
| Lesson 22 : Printing in MS Excel                | 75 |
| Lesson 23 : Charts in MS Excel                  | 78 |
| Lesson 24 : More Excel Charts                   | 81 |

# Chapter 5 Computer Security

| Lesson 25 : Computer Dangers                     | 90  |
|--------------------------------------------------|-----|
| Lesson 26 : Viruses                              | 91  |
| Lesson 27 : What to do about Viruses?            | 92  |
| Lesson 28 : Hacking                              | 93  |
| Lesson 29 : What to do about Hacking?            | 94  |
| Lesson 30 : More to know about Computer Security | 95  |
| Lesson 31 : Revision                             | 96  |
| Lesson 32 : Computer Security Project            | 97  |
| Grade Four Projects                              | 100 |
|                                                  |     |

# **Chapter 1**

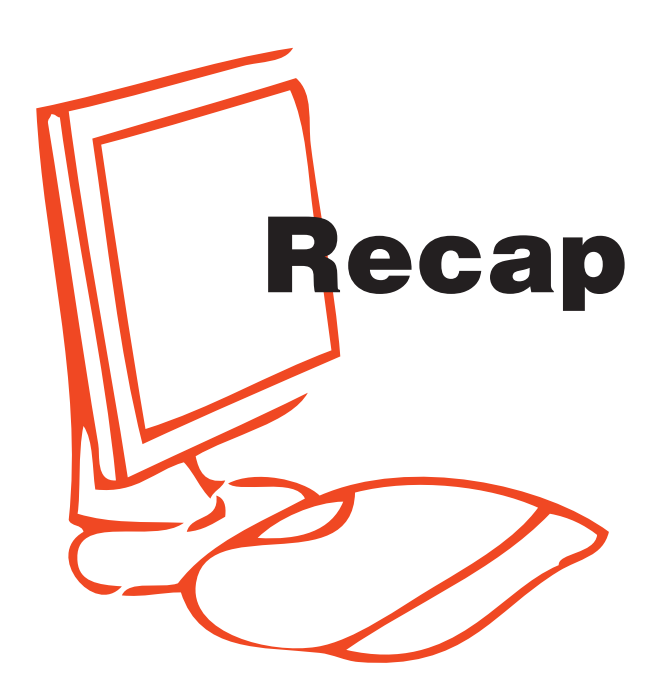

# **The Lab Rules**

When we use the Computer Lab we need to make sure we always abide by the following rules:

- Enter the lab quietly.
- Sit in your place.
- Make sure to listen to directions.
- No eating or drinking in the Computer Lab at any time.
- Voices should be kept to a whisper voice.
- Make sure you keep the lab neat and clean.
- Whenever you have any questions, just raise your hand.
- Take good care of the computer lab equipment.

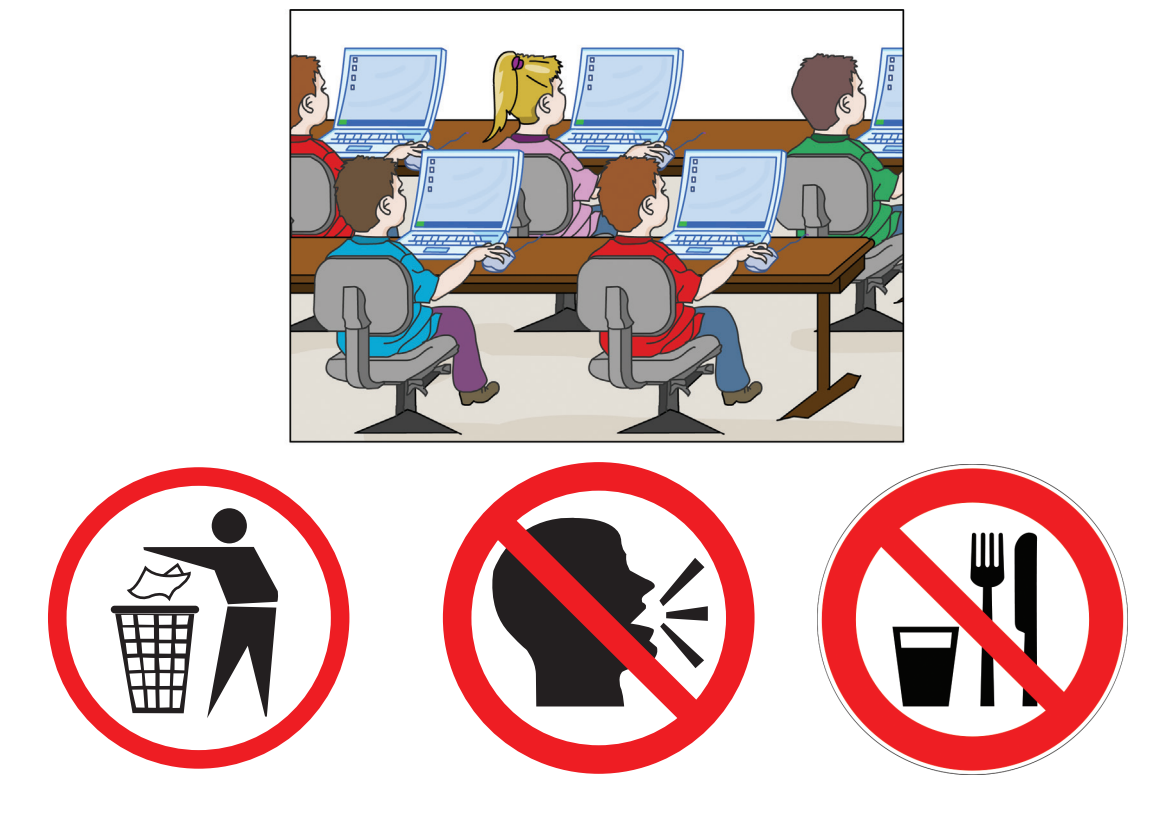

# **The Computer**

# A Computer is a device that helps people do many things in a fast organized way.

To have a functional computer system, it must have hardware and software.

**Hardware** are the physical parts of the computer.

**Software** are the programs that give instructions to the computer in order to function.

Now, try to tell which of these pictures is Hardware and which is Software:

|        | Hardware |  |  |  |
|--------|----------|--|--|--|
|        | Software |  |  |  |
| capes. | Hardware |  |  |  |
|        | Software |  |  |  |
|        | Hardware |  |  |  |
| (See   | Software |  |  |  |
|        | Hardware |  |  |  |
| Office | Software |  |  |  |
|        | Hardware |  |  |  |
|        | Software |  |  |  |

The word peripheral refers to all input, output or storage devices outside the CPU.

The CPU is the **Central Processing Unit**, it works as the brain of the computer, it controls all actions and instructions in the computer system.

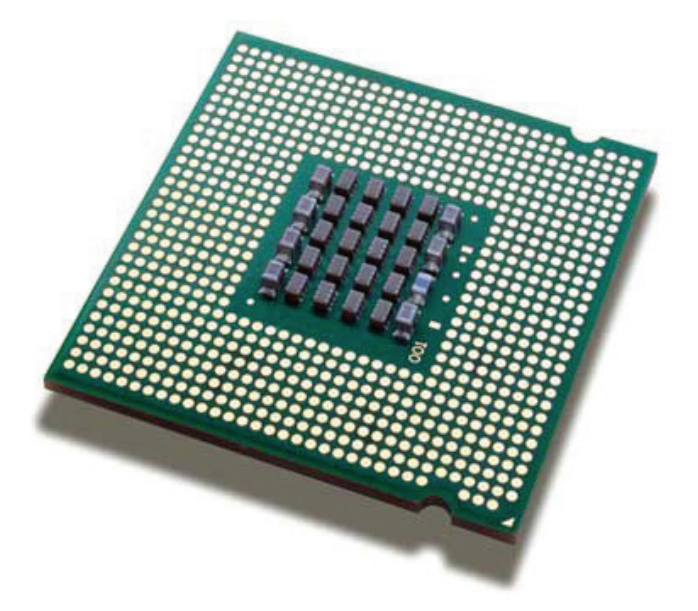

**Input devices** are the devices used to enter data in to the computer.

**Output Devices** allow you to see, hear or touch the output through a computer screen, speakers or printer.

**Storage Devices** store all kinds of data, like documents, music files or pictures using a flash memory or CD.

Label each picture below as Input, Output or Storage Device.

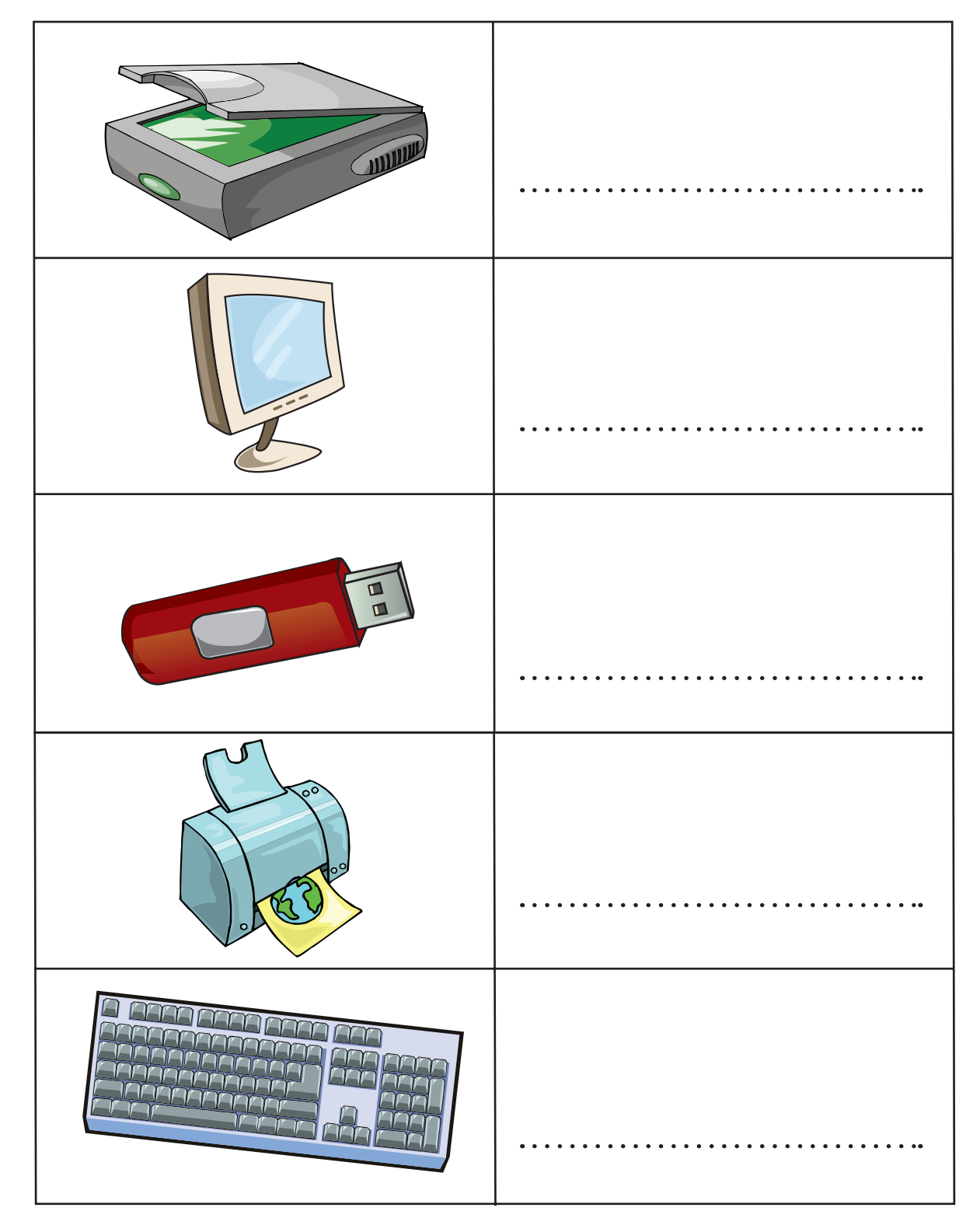

## **Lesson Activity**

Search for the words below

| н | Ε | Т | Т | Ν | Т | U | Ρ | Ν | Ι |
|---|---|---|---|---|---|---|---|---|---|
| Υ | Н | Ζ | U | Μ | W | W | Α | Ζ | U |
| н | Α | U | Ρ | L | Ν | Κ | Μ | W | U |
| J | R | Ε | Т | Ε | Α | Κ | W | S | Ι |
| Χ | D | Ρ | U | Κ | D | Т | Χ | Ζ | Κ |
| Ζ | W | S | 0 | F | Т | W | Α | R | Ε |
| Н | Α | Κ | Q | Т | L | L | Υ | Т | Κ |
| Q | R | S | Ι | Α | W | Κ | Н | Ζ | L |
| W | Е | D | Q | 0 | Q | Ι | Ι | С | Q |
| 0 | Ν | Ε | G | Α | R | 0 | Т | S | Н |

- 1: Output 2: Input 3: Storage 4: Software
- 5:Hardware

## **Exercises**

- 1- Which output device allows you to hear sound from the computer? .....
- 2- Which input device allows you to speak into the computer?
- 3- A ..... is an input device used to type in MS Word.

# **The Internet**

Open the internet browser (Internet Explorer).

Visit your Favorite website.

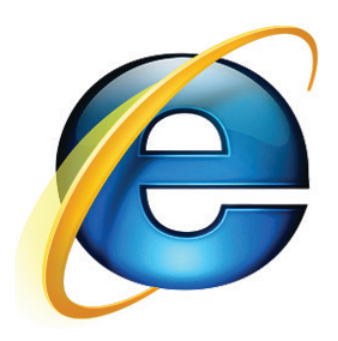

1. How many hyperlinks can you see? \_\_\_\_\_\_ Name 2 hyperlinks you can see on the website.

- 2. Print this webpage.
- 3. On the print out, circle the URL address, write "URL".
- 4. On the print out, circle the favorite button, write "FAVORITES".
- 5. Add the website to your favorites.

# **Downloading Pictures from The Internet**

Let's learn how to save pictures found on the internet into our folders.

Before you save a picture from the internet, remember to:

- Make sure the picture is clear.
- Make sure the picture is suitable for our topics.
- Make sure the website allows you to take the picture.

Try to Google the book/movie "Harry Potter" on <u>www.google.com</u>. When you do that, look at the top of the browser, you will find different options, if you are only interested in the pictures, choose "images". To save the picture:

- 1- Open the link.
- 2- Right click on the picture, and select SavePicture As.
- 3- Change the name of the picture and save it in your folder.

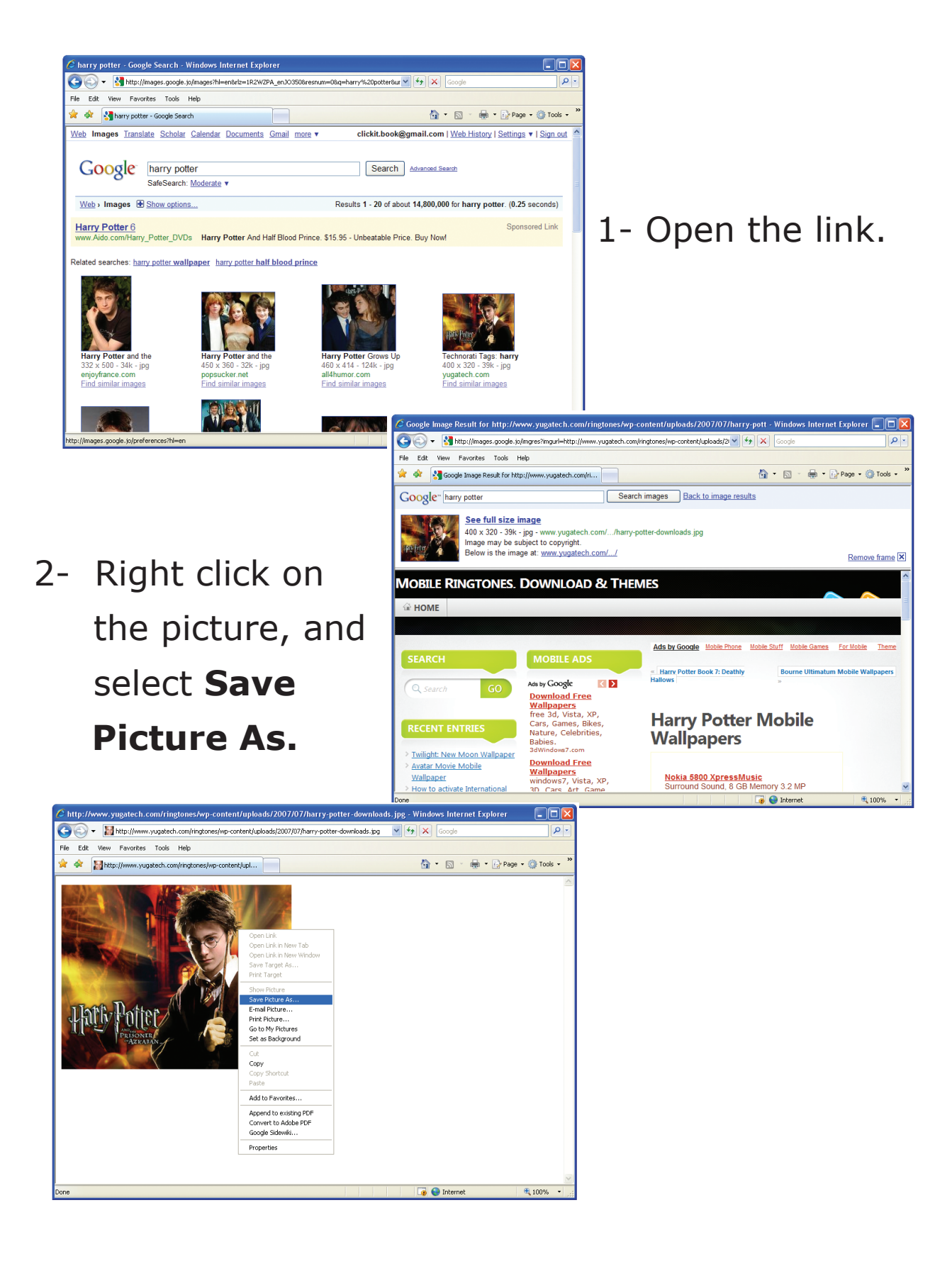

# **Lab Activity**

Let's go on a Google hunt ! To test your searching skills.

Hunt for the answers below. Then write the URL for each answer.

- 1- Find a picture of something green and orange. What did you find? ..... URL .....
- 2- Who wrote the story "The Cat in the Hat"?

URL .....

3- What is the meaning of "Skite"? URL

- 4- How do you say "Hello" in the Spanish language? URL
- 5- What is the latest version of Microsoft Windows? URL

# **Lesson Activity**

- Look in your local newspaper.
- Search for articles, or advertisements that have a URL.
- Cut them out and bring them to the next lesson for discussion.
- Be prepared to talk about what you found:
  - 1- The name of the person or company of the URL.
  - 2- The reason they put their URL in the newspaper.

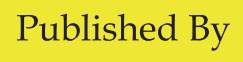

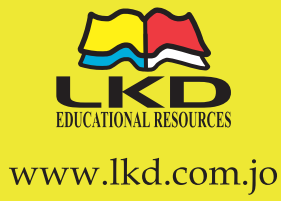

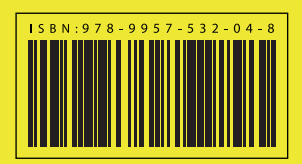